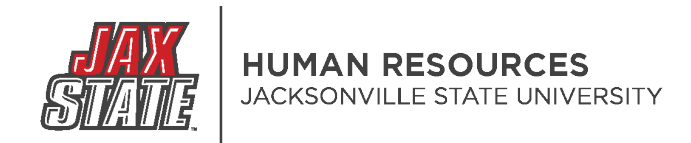

## PageUP: Creating An Offer Card (Graduate Student)

1. Login to your MyJaxState account.

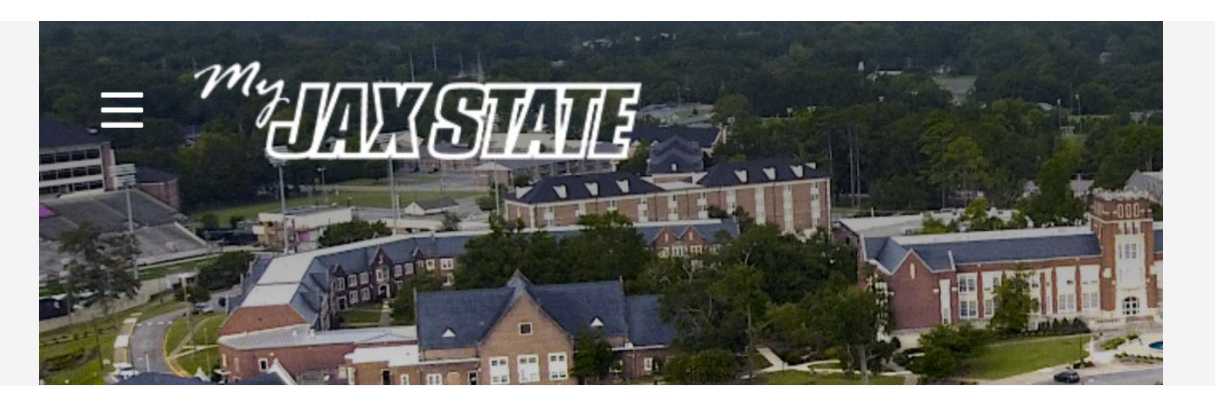

- 2. Select the Human Resources card
  - You may have to search in Discover More for the card.
  - You can bookmark it for later use.

# Human Resources : Handbooks and Policies Employment Opportunities Talent Management System (PageUP) Performance Management System (PageUP) Employee Navigator Open Enrollment Flex Benefit Plan, PEEHIP Health Insurance, and Supplemental Benefits

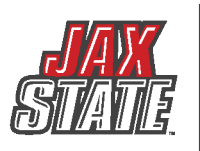

3. Select Talent Management System (PageUP)

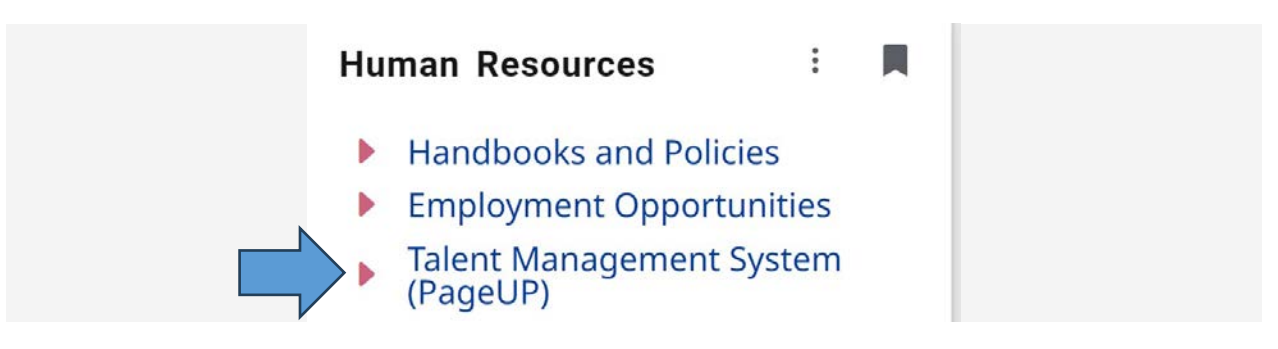

4. Click on your "Team jobs open" OR click on "Jobs" from the PageUP navigation bar at the top of the screen.

|                            | My Das<br>Welcome R        | hboard<br>tonald Recruiter, this is your l                                | Dashboard where yo | ou will see all your tasks o               | organized ir | ı various stages.                                        |                                   |
|----------------------------|----------------------------|---------------------------------------------------------------------------|--------------------|--------------------------------------------|--------------|----------------------------------------------------------|-----------------------------------|
|                            |                            | Position Description My position description Manage position descriptions |                    | New job<br>O Jobs open<br>6 Team Jobs open |              | Approvals<br>O Jobs awaiting your approval<br>3 Approved |                                   |
|                            |                            | Jobs                                                                      | People             | Recent items                               | ~            | Ronald 🗸 🕐 🗸                                             |                                   |
| 5<br>6                     | . Find your<br>. Select Re | job in the list.<br>view Applicati                                        | ons (on the        | e right)                                   |              |                                                          |                                   |
| Graduate Assistant - Job N | lame (Semester)            | Graduate Assistant                                                        | Department Name    | Oct 15, 2024                               | Approved     | Request Provider<br>First Name                           | Reports to Provider<br>First Name |

7. Find the candidate in the list of applicants.

Job #

a. This may be in the Progress Board view or List view.

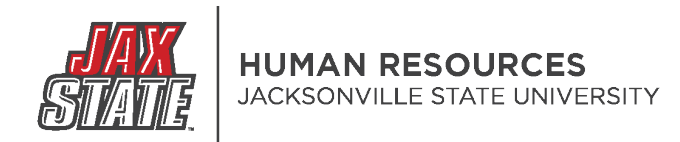

|                            |                                              | 、 New | (1)                        | $\diamond\diamond\diamond$ |             |           |
|----------------------------|----------------------------------------------|-------|----------------------------|----------------------------|-------------|-----------|
|                            |                                              | •     | Helen Hire<br>Jacksonville |                            |             |           |
|                            |                                              | Fo    | rm Résumé (                | Cover letter               |             |           |
|                            |                                              | Cha   | nge status Pr              | ogress 🗸 🔿 🔿               |             |           |
| ≓ Filters                  | s I'm looking for All v                      | ٩     |                            |                            |             |           |
| $\diamond\diamond\diamond$ | Applicant name 💲                             | Flags | Application status 💲       | Screening activities 💲     | Score 🗘     | Documents |
|                            | FEB 6 2024<br>• Helen Hire<br>• Jacksonville | 2*2   | New                        |                            | Application | Resume    |

- 8. Click on the candidate's name to bring up their Applicant Details page.
   9. Click on the "no offer" link.

| Ms Helen Hin<br>View profile View ref | erences                                                          |                 | ā                   | Actions v |
|---------------------------------------|------------------------------------------------------------------|-----------------|---------------------|-----------|
| Address                               | 122 pelham road<br>Jacksonville, Alabama<br>36265, United States | Phone           | +1 222-555-6789     |           |
| Email                                 | shaivey@yahoo.com                                                | Original source | JSU Careers Website |           |
| e-Zines comms hold                    | No                                                               |                 |                     |           |
| Applications                          | History Scheduled emails Res                                     | sume            |                     |           |
| <b>()</b> 496814 - (T                 | EST) Human Resources Generalist                                  |                 |                     | •••       |
| Date submitted                        | Status changed Feb 6, 2024                                       | Offer           | Resume              |           |
| Date submitted                        |                                                                  |                 |                     |           |
| Feb 6, 2024                           | Under Department Review                                          | No offer        | View                |           |
| Feb 6, 2024                           | Under Department Review                                          | No offer        | View                |           |

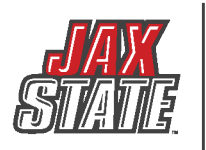

#### 10. Please complete the fields marked with an asterisk (\*).

|                                         | POSITION DETAIL                                              | S                                                                |
|-----------------------------------------|--------------------------------------------------------------|------------------------------------------------------------------|
| Department/Center/Unit:                 | Q       No Department/Center/Unit selected                   |                                                                  |
| Start date:*<br>End date if applicable: | Please enter the 30 day break in service date for all tempor | ary positions, unless a working retiree using the below two date |
| Beginning Date:<br>Ending Date:         |                                                              |                                                                  |
| Academic Rank:<br>Tenure Track:         | Select<br>O Yes   No                                         | v                                                                |
| Recommended Salary:*                    |                                                              |                                                                  |
| Hours per week:*                        |                                                              |                                                                  |
| Pay ID:*                                | Select                                                       | v                                                                |
| FOAP/Budget #:*                         | 10000 - XXXXX - XXXXX - XX                                   |                                                                  |

#### 11. Skip the Offer Progress Section (this will update on its own).

|                      | OFFER PROGRESS                                                   |
|----------------------|------------------------------------------------------------------|
|                      |                                                                  |
|                      | The following fields will be automatically updated by the system |
| Offer accepted:      | ○ Yes ● No                                                       |
| Date offer accepted: | i i i i i i i i i i i i i i i i i i i                            |
| Offer declined:      | ○ Yes ● No                                                       |
| Date offer declined: | i i i i i i i i i i i i i i i i i i i                            |

- 12. Scroll to Approval Process.
- 13. Select Graduate Assistantship for the Approval Process.

| Originator:*      | Ronald Recruiter                                                                                                    | Q S      |
|-------------------|----------------------------------------------------------------------------------------------------|----------|
|                   | Email address:<br>email+recruiter@pageuppe                                                                                                  | ople.com |
| Approval process: | None                                                                                                    | ~        |
|                   | None<br>Adjunct Faculty Approval Pr<br>Faculty - 1 Approver<br>Student Assistant Approval<br>Faculty - 2 Approvers<br>Faculty - 3 Approvers | rocess   |
|                   | Graduate Assistantship                                                                                                    |          |
|                   | Staff - 1 Approver<br>Staff - 2 Approvers                                                                                                   |          |

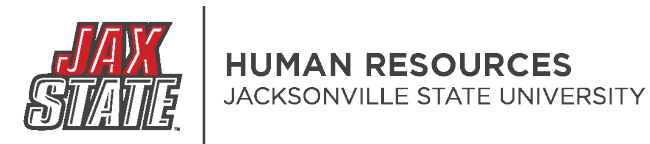

14. Add users to open fields. You can enter their name or search by name.

| Originatorit                   |                                                    |                                     |
|--------------------------------|----------------------------------------------------|-------------------------------------|
| Driginator:*                   | Ronald Recruiter                                   | 8                                   |
|                                | Email address:<br>email+recruiter@pageuppeople.com |                                     |
| pproval process:               | Graduate Assistantship 🗸 🗸                         |                                     |
| 1. Budget Manager:             |                                                    | Q /                                 |
|                                |                                                    | No user selected.                   |
| 2. Controller's Office:        |                                                    | Q. /                                |
|                                |                                                    | No user selected. ~                 |
| 3. Graduate Studies:           |                                                    | Q Ø                                 |
|                                |                                                    | No user selected.                   |
| 4. (HR) Background Screenin    | g Initiated:                                       | Christine Franklin Q 🍠              |
|                                |                                                    | Email address: cmfranklin@jsu.edu   |
| 5. Offer Letter Initiated:     |                                                    | Christine Franklin Q 🍠              |
|                                |                                                    | Email address: cmfranklin@jsu.edu ~ |
| 6. Online Training Assigned:   |                                                    | Christine Franklin Q 🍠              |
|                                |                                                    | Email address: cmfranklin@jsu.edu Y |
| 7. New Hire Paperwork Requ     | ested:                                             | Christine Franklin Q 🍠              |
|                                |                                                    | Email address: cmfranklin@jsu.edu × |
| 8. New Hire Form Received:     |                                                    | Christine Franklin Q 🍠              |
|                                |                                                    | Email address: cmfranklin@jsu.edu × |
| 9. Online Training Email Sent: |                                                    | Christine Franklin Q 🍠              |
|                                |                                                    | Email address: cmfranklin@jsu.edu ~ |
| 10. (Dept.) Contract Initiated |                                                    | Q. /                                |
|                                |                                                    | No uses calested                    |

#### 15. When you are done:

- a. Save and close: closes Offer Card and emails first approver
- b. Save: emails first approver
- c. Cancel: cancels the offer card
- 16. A popup will ask you if you wish to continue. Click "OK".

jacksonville.dc4.pageuppeople.com says

You have selected the 'Graduate Assistantship' approval process.

If you continue, this approval process will be initiated immediately.

Are you sure you wish to initiate this approval process?

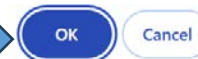

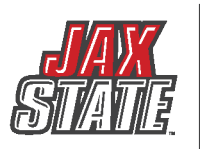

#### HUMAN RESOURCES JACKSONVILLE STATE UNIVERSITY

### 17. To monitor the offer's progress, log back in to the offer and scroll to the bottom.

| Originator:*                            | Originator Name Here                                 |
|-----------------------------------------|------------------------------------------------------|
| Approval process:                       | Graduate Assistantship                               |
| A                                       | pproval workflow initiated: Jul 30, 2024, 3:50pm CST |
| 1. Budget Manager:                      | Budget Manager 🖋 Approved Jul 30, 2024               |
| 2. Controller's Office:                 | Controller's Office 🛷 Approved Jul 31, 2024          |
| 3. Graduate Studies:                    | Graduate Studies 🛷 Approved Aug 1, 2024              |
| 4. (HR) Background Screening Initiated: | Christine Franklin 🖋 Approved Aug 1, 2024            |
| 5. Offer Letter Initiated:              | Christine Franklin 🛷 Approved Aug 2, 2024            |
| 6. Online Training Assigned:            | Christine Franklin 🛷 Approved Aug 5, 2024            |
| 7. New Hire Paperwork Requested:        | Christine Franklin 🛛 🖋 Approved Aug 5, 2024          |
| 8. New Hire Form Received:              | Christine Franklin 🖋 Approved Aug 12, 2024           |
| 9. Online Training Email Sent:          | Christine Franklin 🛷 Approved Aug 12, 2024           |
| 10. (Dept.) Contract Initiated:         | (Dept.) Contract Initiated 🛷 Approved Aug 16, 2024   |
|                                         | Edit Cancel                                          |
|                                         |                                                      |
|                                         | Save and close Save Cancel                           |